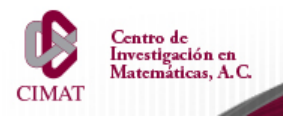

Dirección de Cómputo y Redes

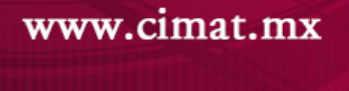

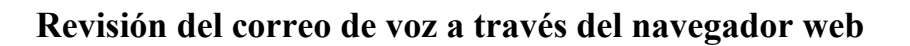

Si presenta problemas para acceder, Vea la parte final de este manual.

## Accediendo al portal del correo de voz

Paso 1. Abra un navegador web y en la barra de dirección teclé la siguiente dirección: https://10.80.1.254/mm/ y después presionar Enter.

## Autenticación

Paso 2. Teclee su extensión y su código de seguridad. Después de clic en Iniciar sesión.

Nota: Recuerde que debe marcar 9 seguido de su extensión y el código de seguridad de 4 dígitos. Si no cuenta con este código, escriba a ayuda@cimat.mx para solicitarlo.

| NEC<br>UNIV         |                  | )             |
|---------------------|------------------|---------------|
| Id. de usuario:     | 94512            |               |
| Código de seguridad | 1:               |               |
| Idioma:             | Español Mexicano | <b></b>       |
|                     |                  | niciar sesión |

Iconos del buzón de voz

Ícono Función

- **Vista PDF-Fax.** Visualizar el mensaje de fax como un archivo PDF
  - **Vista Fax.** Clic para visualizar el mensaje. El formato por default para esta vista es TIF.
- **Mensajes guardados.** Indica que el mensaje está archivado.
- **Reproducir mensaje.** Reproduce el mensaje.
- Detener mensaje. Detiene la reproducción del mensaje.
- Mensaje privado. Indica que es un mensaje privado.
- Mensaje urgente. Indica que es un mensaje urgente.

## Panel del buzón de voz

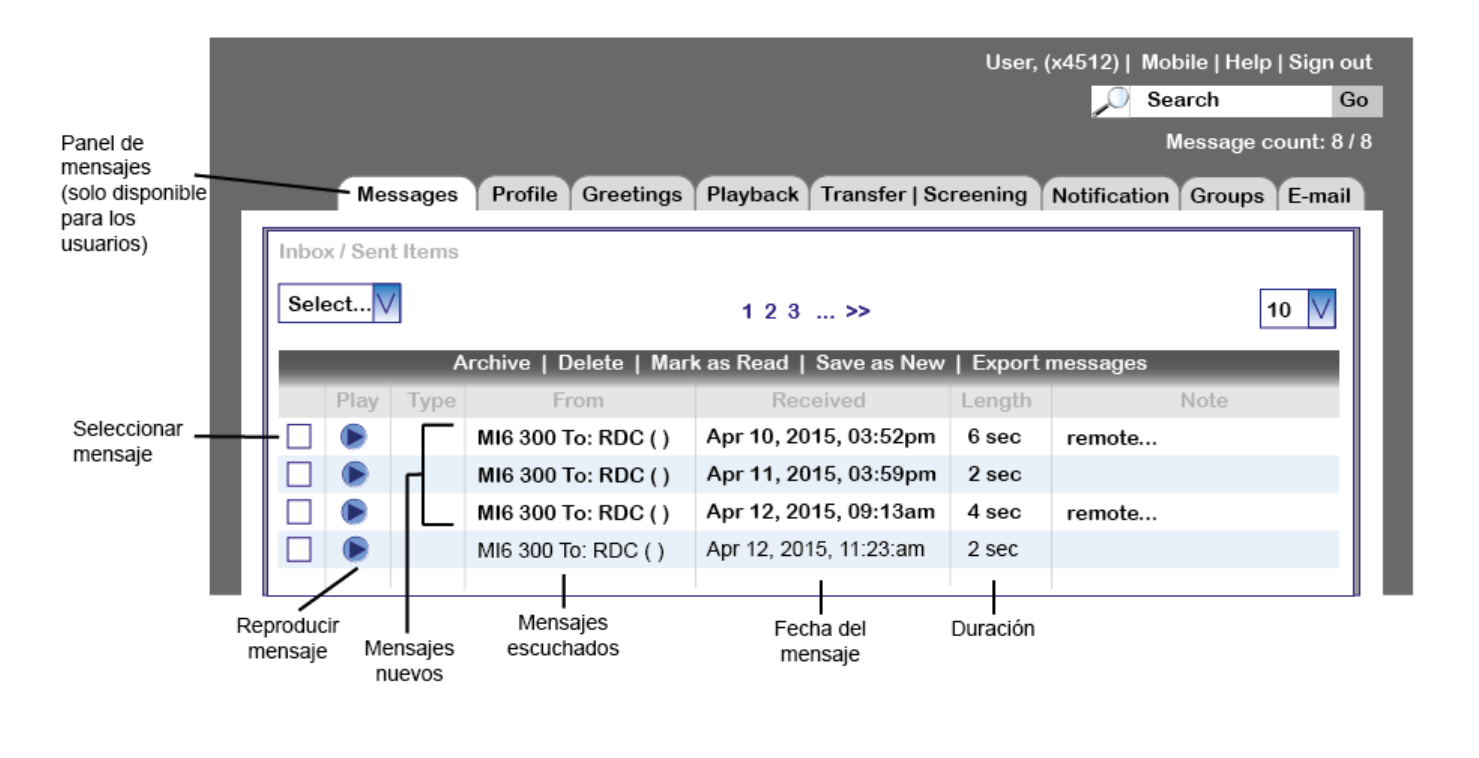

Es probable que por la configuración de seguridad de su navegador, salte este mensaje:

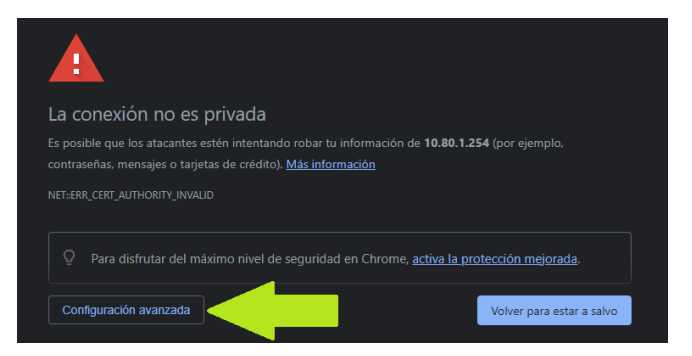

Con seguridad puede dar click en configuración avanzada y, luego presionar en "Acceder a 10.80.1.254"

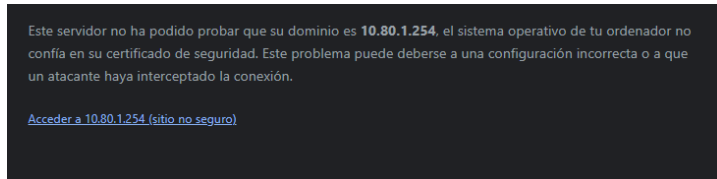